## VPN access University of Applied Sciences of the Grisons (Mac)

- 1. Download and open the file pulse-secure.dmg.
- 2. Double click JunosPulse.mpkg to start the installation.

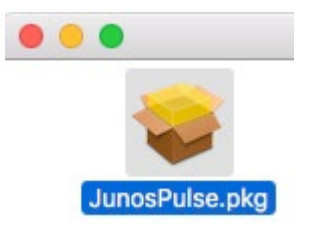

- 3. Do the installation with the default settings. In the login-window fill in the user data of your Mac.
- 4. After the installation open the program over the Junos Pulse symbol in your task bar. Click on "Open Junos Pulse".

| <u></u>                                 | 🤶 🖾 Di. 13:59 Q :Ξ |
|-----------------------------------------|--------------------|
| Pulse Secure öffnen                     |                    |
| Pulse Secure: Keine aktive Verbindungen |                    |
| Beenden                                 |                    |

5. Add a new profile with a click on "+".

| •••                        | S Pulse Secure |           |
|----------------------------|----------------|-----------|
|                            | Verbindungen   |           |
| htw<br>Verbindung getrennt |                | Verbinden |
|                            |                |           |
|                            |                |           |
|                            |                |           |
|                            |                |           |
|                            |                |           |
| _                          |                |           |
| + - /                      |                |           |

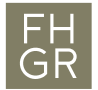

6. You can choose the name for the profile by yourself. The Server-URL has to be <u>https://vpn.fhgr.ch</u> and click on "Add".

| S Pulse Secure                       |                           |  |
|--------------------------------------|---------------------------|--|
| Typ: Policy Secure (UAC) oder Conn ᅌ |                           |  |
| Name:                                | htw                       |  |
| Server-URL:                          | https://vpn.fh-htwchur.ch |  |
| Verbinden Abbrechen Hinzufügen       |                           |  |

7. Click on "Connect" to start the VPN-Connection.

| •                                               | S Pulse Secure |           |
|-------------------------------------------------|----------------|-----------|
|                                                 | Verbindungen   |           |
| <ul> <li>htw<br/>Verbindung getrennt</li> </ul> |                | Verbinden |
|                                                 |                |           |

8. In the login-window fill in your FHGR-user data and click on "Connect".

| Benutzername:           | ruppcarmen          |
|-------------------------|---------------------|
| Kennwort                |                     |
| Kennwort.               |                     |
| Einstellungen speichern | Abbrechen Verbinden |

- 9. If you are asked to update, then accept it.
- 10. After that, your VPN Connection is ready.

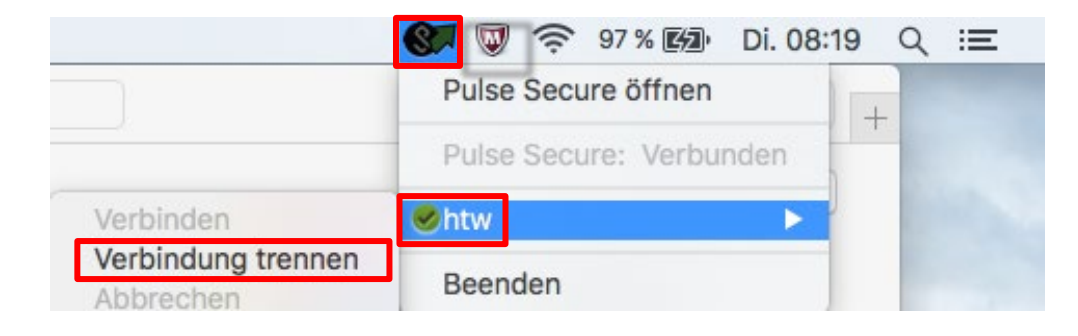